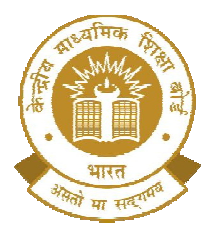

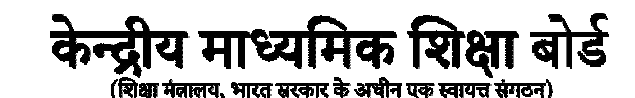

**CENTRAL BOARD OF SECONDARY EDUCATION** 

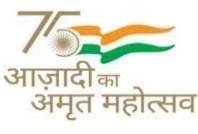

(An Autonomous Organisation Under the Ministry of Education, Govt. of India)

CBSE/ACAD/JS(PMS)/2022

Date: 26.09.2022 Circular No: Acad-114/2022

#### All the Heads of Schools Affiliated to CBSE

### Subject: 2<sup>nd</sup> CBSE EXPRESSION SERIES: 'Tourism in India' for the Session 2022-23

- 1. The theme for the Student-Enrichment activities conducted by the Board for the academic session 2022-23 is **Vision for India @2047**.
- 2. In this context, on the occasion of Tourism Day, CBSE announces the 2<sup>nd</sup> ExpressionSeries for the academic session 2022-23 on the theme of *Tourism in India*. Students can express their ideas on the theme.

| Class Category                       | Medium                                | Торіс                                                                                    |
|--------------------------------------|---------------------------------------|------------------------------------------------------------------------------------------|
| Primary (Class 3 to 5)               | Paragraph (150 words) /<br>Painting   | The tourist place I like most and why?                                                   |
| Middle (Class 6 to 8)                | Essay (400 words)/<br>Painting/ Poem  | How would I promote tourismin my city/town?                                              |
| Secondary (Class 9 to 10)            | Essay (700 words)/<br>Painting/ Poem  | Ways through which tourism unites us all.                                                |
| Senior Secondary<br>(Class 11 to 12) | Essay (1000 words)/<br>Painting/ Poem | Promoting Sustainable Tourism<br>is crucial for the vision of<br>Developed India @ 2047. |

#### 3. Conducting Expression Series:

#### 3.1 Conduct of Expression Series at the School Level:

- 3.1.1 Schools shall organise the school level Expression Series at their end on the above theme from **26th September 2022 to 12<sup>th</sup> October 2022.** Information of conduct of the Expression Series should be given to all students.
- 3.1.2 For participation in Expression Series activities, i.e. Essays/ Paragraphs/ Paintings/Poems etc., please use participants' sheet given as **Annexure I** or a sheet with all details as given therein.
- 3.1.3 The medium should be Hindi or English.
- 3.1.4 Schools shall complete the evaluation of entries and shortlist one entry per class category (total 04 entries from a school) for onward submission to CBSE.

#### 3.1.5 Submission of the Shortlisted Entry by Schools to CBSE:

3.1.5.1 Schools can submit/upload the entries from **13<sup>th</sup> October 2022 to18<sup>th</sup> October 2022** using an android phone through **CBSE Expression Series App** available at Google Play store.For guidelines of the process of submission, please see <u>Annexure II.</u>

3.1.5.2 Each participant will get an online certificate of participation at his/her registered email ID after the successful submission of entry on CBSE Expression Series App.

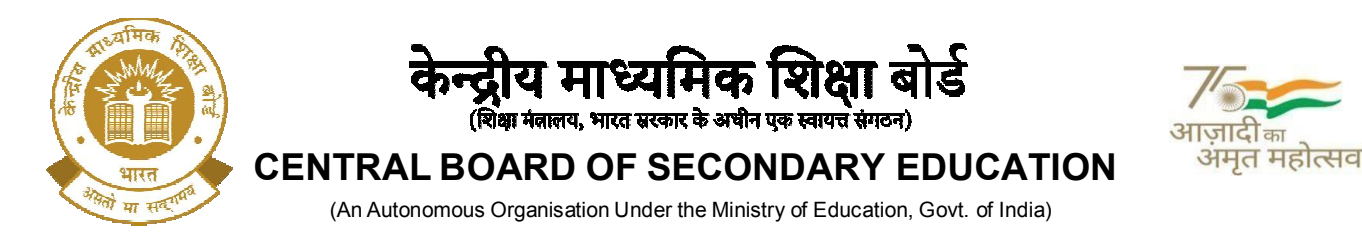

- 3.1.5.3 10 best entries of each category will be selected by each CBSE Regions for selection of winners at CBSE, New Delhi.
- 3.1.5.4 Three best entries will be selected at the national level. All of these best entries shall becompiled in the form of a booklet for display on CBSE website.
- 3.1.5.5 10 best entries at the regional level (160 entries from 16 ROs) and 03 best entries at thenational level will be given to the Ministry of Tourism for honouring the winners.
- The decision of the evaluation committee shall be final and no correspondence will be entertained in this regard.

In case of any query, kindly contact at 011-23232106 during office hours or e-mail at <a href="mailto:cbseexpressions2122@gmail.com">cbseexpressions2122@gmail.com</a>

With Best Wishes

Dr. Joseph Emmanuel Director (Academics)

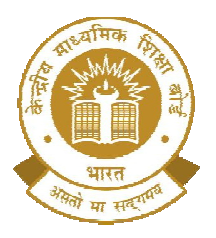

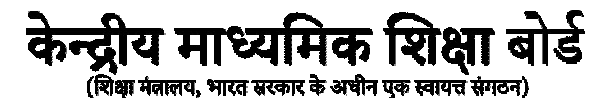

**CENTRAL BOARD OF SECONDARY EDUCATION** 

(An Autonomous Organisation Under the Ministry of Education, Govt. of India)

**ANNEXURE –I** 

भमत महोत्सव

#### **CBSE Expression Series Submission Form**

| Fill all details. All fields are mandatory: |                      |                             |                |  |  |
|---------------------------------------------|----------------------|-----------------------------|----------------|--|--|
| Name of Participant:                        | Class:               | Gender: M/F/Other           |                |  |  |
| Differently Abled: Yes/No (tick one)        |                      |                             |                |  |  |
| Name of the School with complete address:   |                      |                             |                |  |  |
|                                             |                      |                             |                |  |  |
|                                             |                      |                             |                |  |  |
| Name of City/Village:                       | State:               |                             |                |  |  |
| Contact Number of participa                 | nt/parent (whichever | is applicable):             | Contact No. of |  |  |
| School                                      | Email address of p   | oarticipant (whichever is a | applicable):   |  |  |
|                                             |                      | ·                           |                |  |  |
|                                             |                      |                             |                |  |  |
| Write Here:                                 |                      |                             |                |  |  |
|                                             |                      |                             |                |  |  |
|                                             |                      |                             |                |  |  |
|                                             |                      |                             |                |  |  |
|                                             |                      |                             |                |  |  |
|                                             |                      |                             |                |  |  |
|                                             |                      |                             |                |  |  |
|                                             |                      |                             |                |  |  |
|                                             |                      |                             |                |  |  |
|                                             |                      |                             |                |  |  |
|                                             |                      |                             |                |  |  |
|                                             |                      |                             |                |  |  |
|                                             |                      |                             |                |  |  |
|                                             |                      |                             |                |  |  |
|                                             |                      |                             |                |  |  |
|                                             |                      |                             |                |  |  |

(Please attach additional sheets, if required. But all sheets must have the details as above, failing which the sheet will not be evaluated)

'Shiksha Sadan', 17, Rouse Avenue, Institutional Area, New Delhi – 110002

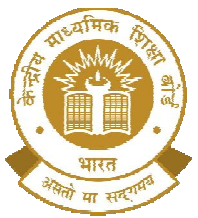

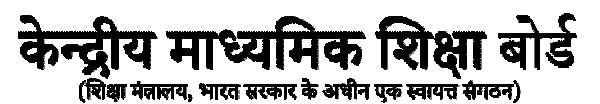

्र आज़ादी<sub>का</sub> अमृत महोत्सव

**CENTRAL BOARD OF SECONDARY EDUCATION** 

(An Autonomous Organisation Under the Ministry of Education, Govt. of India)

#### ANNEXURE - II

#### **Guidelines for Entry Submission by School**

#### Expression Series Android App Usage Details:-

**Requirement**: Android smart phone having operating system version 5.0 and above with internet connectivity.

- 1. CBSE Expression Series app may be downloaded and installed from Google Play Store. At the time of installation, please ensure that you "Accept" the permissions asked by app.
- 2. Tap on the "CBSE Expression Series" icon to launch the App and follow the steps given below:

|                                      | Step-1                                                                                          |
|--------------------------------------|-------------------------------------------------------------------------------------------------|
| 9:47 AM CBSE EXPRESSION SERIES       | Enter Affiliation No and LOC/Registration Password as Password and then tap on "SUBMIT" button. |
| Central Board of Secondary Education |                                                                                                 |
| Password                             |                                                                                                 |
| SUBMIT                               |                                                                                                 |
|                                      |                                                                                                 |

'Shiksha Sadan', 17, Rouse Avenue, Institutional Area, New Delhi – 110002

## केन्द्रीय माध्यमिक शिक्षा बोर्ड

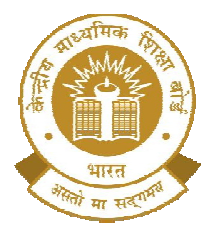

(शिक्षा मंत्रालय, भारत सरकार के अधीन एक स्वायत्त संगठन)

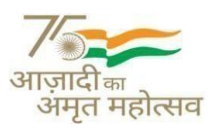

of

## CENTRAL BOARD OF SECONDARY EDUCATION

(An Autonomous Organisation Under the Ministry of Education, Govt. of India)

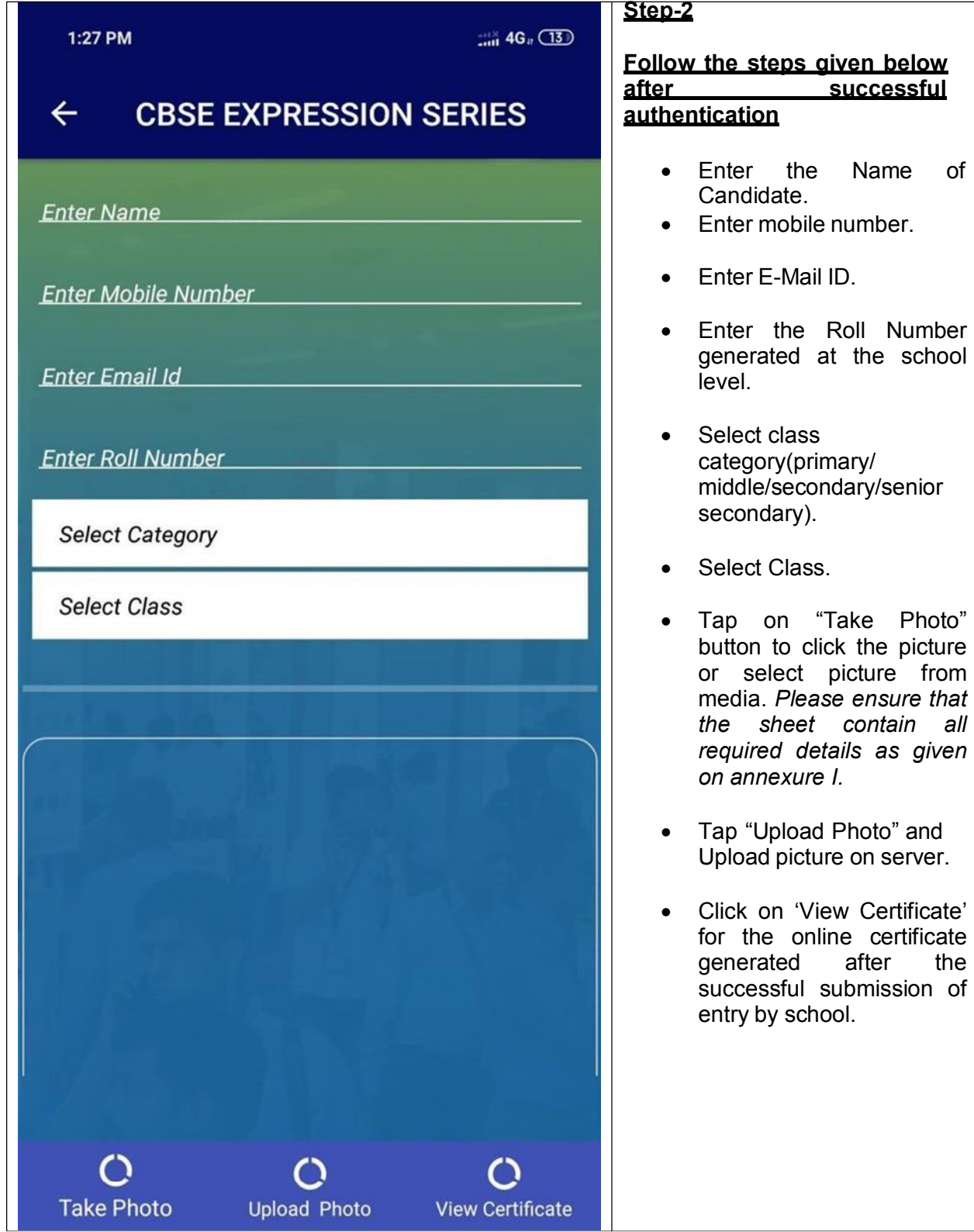

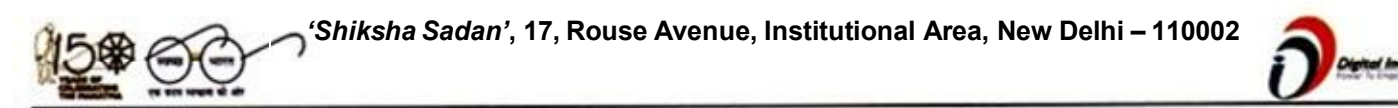

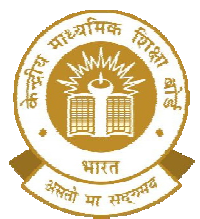

# केन्द्रीय माध्यमिक शिक्षा बोर्ड

(शिक्षा मंत्रालय, भारत सरकार के अधीन एक स्वायत्त संगठन)

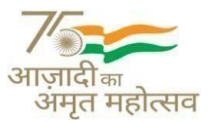

### **CENTRAL BOARD OF SECONDARY EDUCATION**

(An Autonomous Organisation Under the Ministry of Education, Govt. of India)

| 1:27 PM ::::ii 4G# 🔞                 | For Viewing the online certificate, |
|--------------------------------------|-------------------------------------|
| ← CBSE EXPRESSION SERIES             | Kindly enter your mobile number     |
| Certificate                          | and roll no. and click search.      |
| Enter Mobile No Enter Roll No SEARCH |                                     |
|                                      |                                     |
|                                      |                                     |
|                                      |                                     |
|                                      |                                     |
|                                      |                                     |
|                                      |                                     |
|                                      |                                     |
|                                      |                                     |
|                                      |                                     |
|                                      |                                     |
|                                      |                                     |

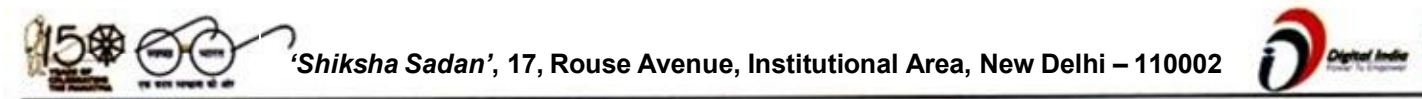